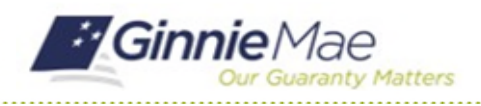

## **Attend the Exit Conference**

GMC C&M MODULE QUICK REFERENCE CARD

This Quick Reference Card provides an overview of the steps and instructions to attend the virtual Exit Conference as an Authorized Signer, Review Liaison, and Basic User.

## **NAVIGATING TO GMC C&M**

- 1. Navigate to MyGinnieMae (<u>https://my.ginniemae.gov</u>).
- 2. Login with your credentials.

 Select Ginnie Mae Central under the Applications section on the My Tools dropdown.

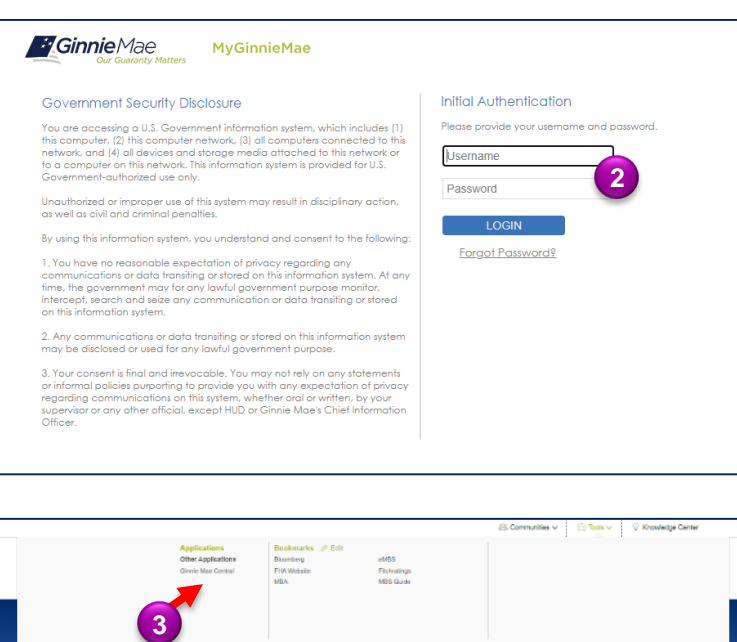

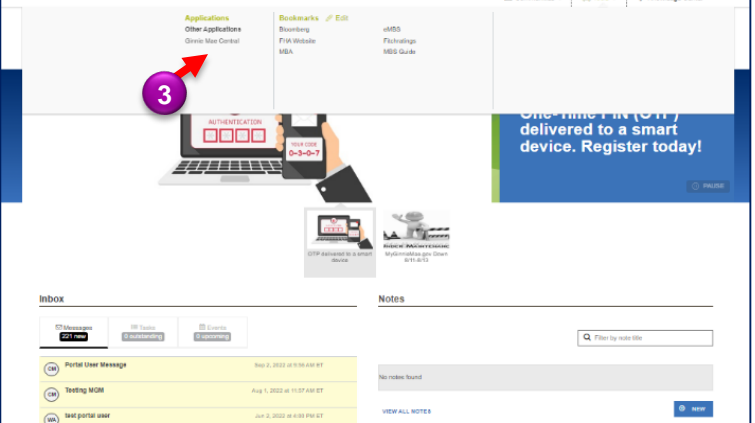

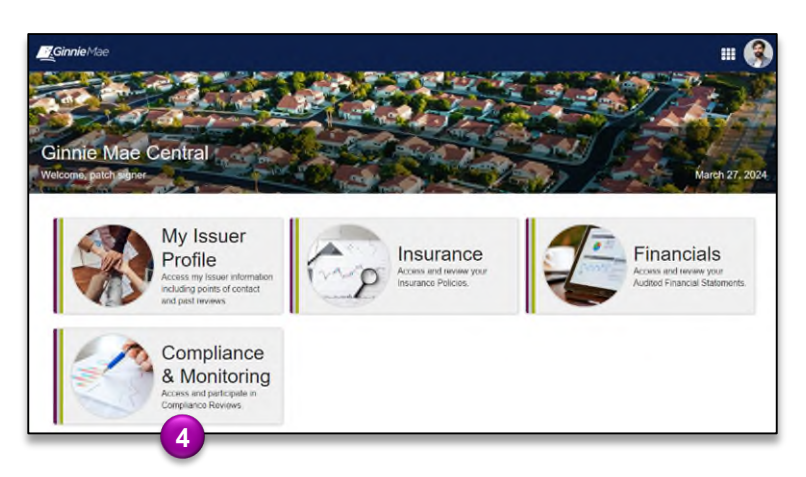

4. Select the C&M module.

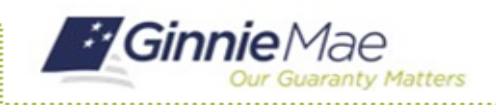

## Attend the Exit Conference

GMC C&M MODULE QUICK REFERENCE CARD

## ATTEND EXIT CONFERENCE

 Select the Review Banner or the Review ID link to access the Review Record.

| SCHEDULED START DATE<br>9/0/2023                             | Q SCOPE TYPE<br>Expanded        |                                                                   | June 2023 |            |                                                                          | LOCATION<br>Remote |                 |         |
|--------------------------------------------------------------|---------------------------------|-------------------------------------------------------------------|-----------|------------|--------------------------------------------------------------------------|--------------------|-----------------|---------|
|                                                              |                                 |                                                                   |           |            |                                                                          |                    |                 |         |
| • sks (0)<br>• There are currently no taskes why             | Ø                               | My Company Reviews<br>Reviews where my company is the main Issuer |           |            | 11 My Subservicer Reviews<br>Reviews where my company is the Subservicer |                    |                 |         |
| MY ACTIONS                                                   | ID 1 Review Type                | Scope Type                                                        | Status    | Start Date | Test Month                                                               | Review Lead        | Review Lizison  | Locatio |
| View Company Profile<br>View and manage your company archie. | 72 Compliance<br>+ Show Columns | Expanded                                                          | In Roview | 9/8/2023   | June 2023                                                                | Rory Reviewer /    | goombi user1 /* |         |
| Us Manage Company Users                                      |                                 |                                                                   |           |            |                                                                          |                    |                 |         |

- 2. Once on the Review Record, Select the **Exit Activities** tab
- 3. On the Exit Activities tab, **view key information** related to the Exit Activities, such as completion date, Reviewer, Initial Letter, Conference Date & Time, Meeting Link, Conference Attendees, and Conference Notes.

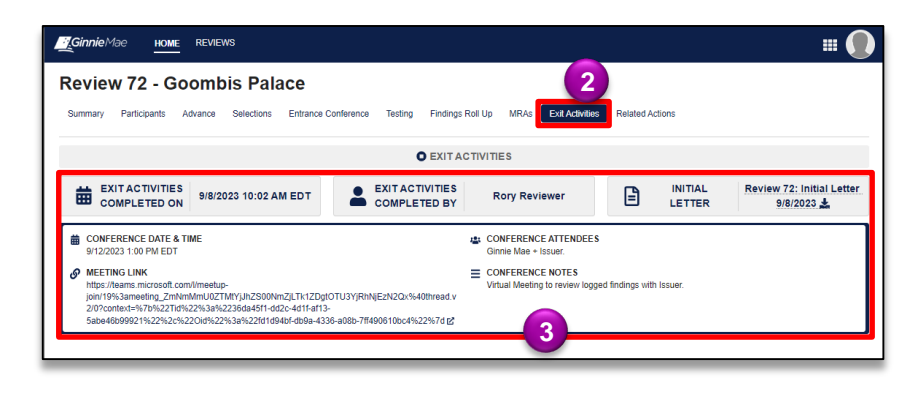